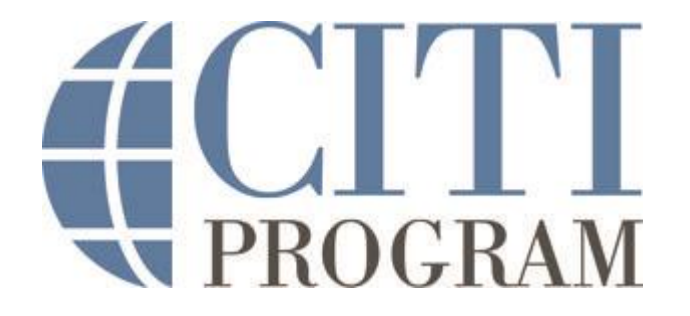

# 멤버십기관 학습자 가이드라인

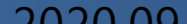

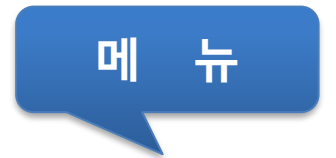

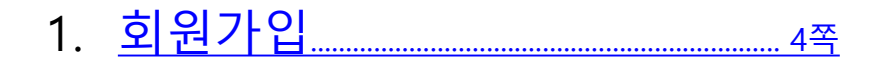

- 2. <u>교육과정 추가......11쪽</u>

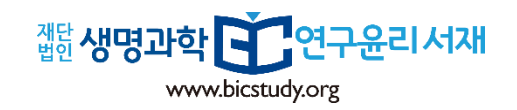

1. 기관소속회원에 해당하는지 먼저 확인하시기 바랍니다.

개인회원에 해당한다면 별도로 마련된"개인회원 가이드라인"을 참고해 주시기 바랍니다.

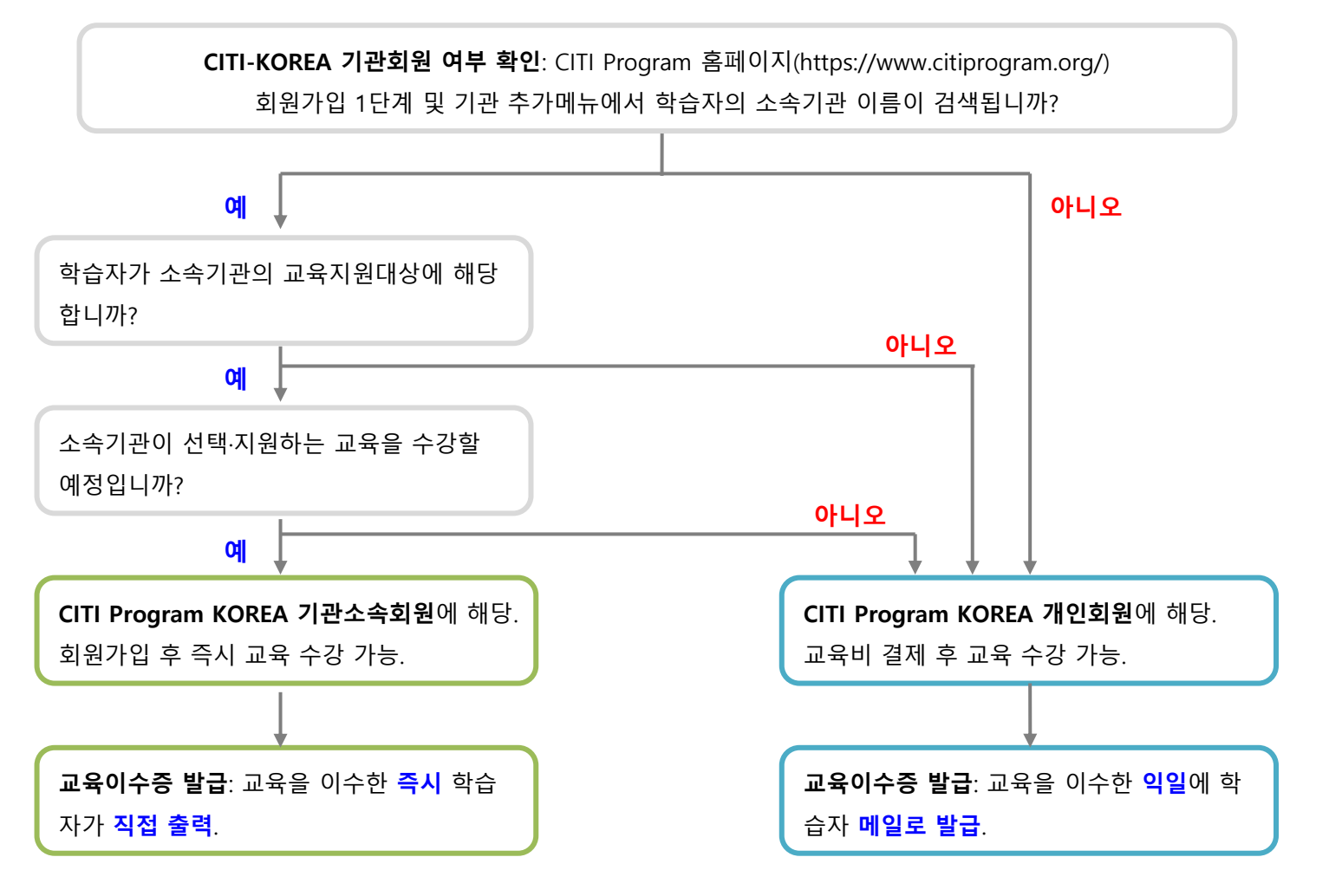

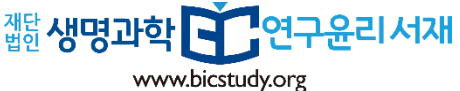

## 1. 회원가입

<u>https://www.citiprogram.org/</u>에 접속

Courses

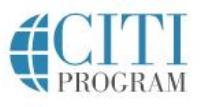

Organizations -

Individuals -

## The Trusted Standard in Research, Ethics, and Compliance Training

The Collaborative Institutional Training Initiative (CITI Program) is dedicated to serving the training needs of colleges and universities, healthcare institutions, technology and research organizations, and governmental agencies, as they foster integrity and professional advancement of their learners.

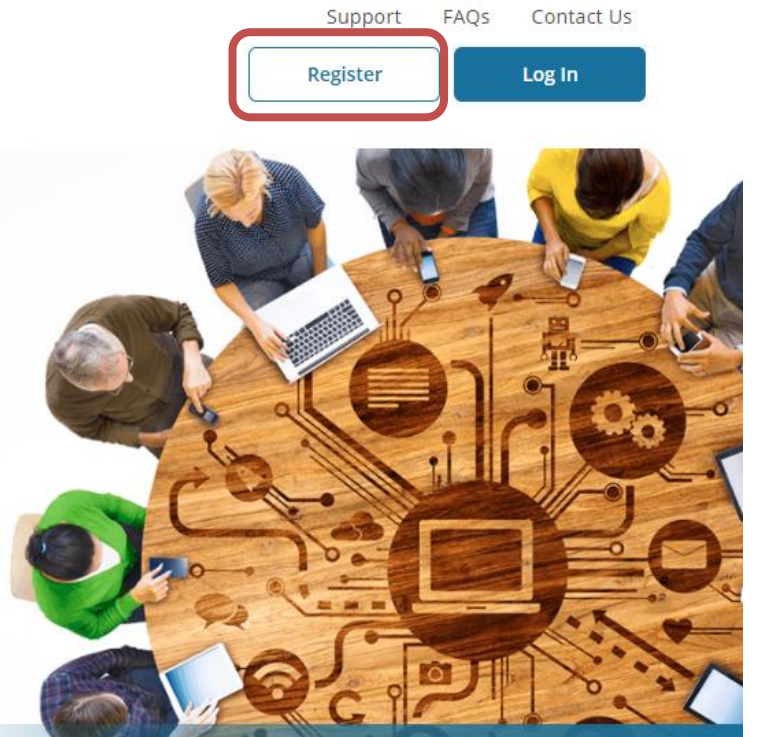

"Register" 클릭

**Over 10 Million Course Completions** 

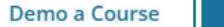

**View Catalog** 

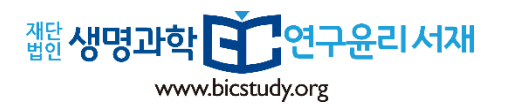

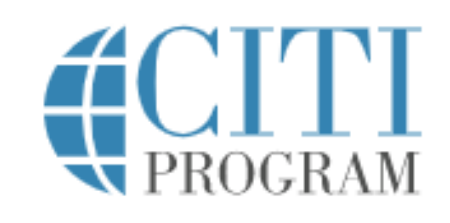

LOG IN THROUGH MY INSTITUTION

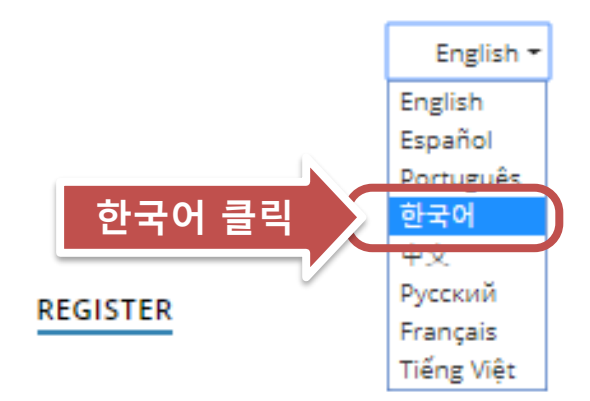

**CITI - Learner Registration** 

Steps: 1 2 3 4 5 6 7

Select Your Organization Affiliation

LOG IN

This option is for persons affiliated with a CITI Program subscriber organization.

To find your organization, enter its name in the box below, then pick from the list of choices provided.

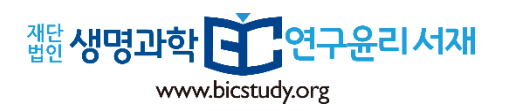

## **1. 회원가입 –** 소속기관 선택

#### 회원가입

단계: 1 2 3 4 5 6 7

#### 소속기관(영문명) 검색

#### CITI Program 기관소속회원들을 위한 기관 검색창.

학습자의 소속기관(영문명)을 검색하여 선택하시기 바랍니다. ※소속기관이 검색되지 않을 경우 "개인회원"에 해당합니다. 이 경 우 실제 소속기관 대신 "BIC Study (CITI Program Korea)"를 선택하시기 바랍니다. ☺

| BIC S                                                                    |                      |
|--------------------------------------------------------------------------|----------------------|
| BIC Study (CITI Program Korea)                                           |                      |
| BIC Study (CITI Program Korea) 로그인ID/PW 사용은 선택한 기관에 접속할<br>ID/PW를 생성합니다. | 응됩니다. 회원가입 2단계에서 로그인 |
| <ul> <li>✓ 본인은 ***********************************</li></ul>             | 탈니다.                 |

## 소속기관의 이름을 영문으로 입력:

기관명의 일부만 입력해도 선택 가능한 CITI Program KOREA 기관회원 리스트가 하단에 나타납니다.

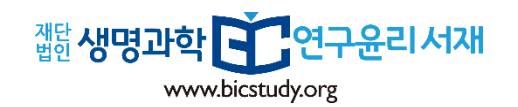

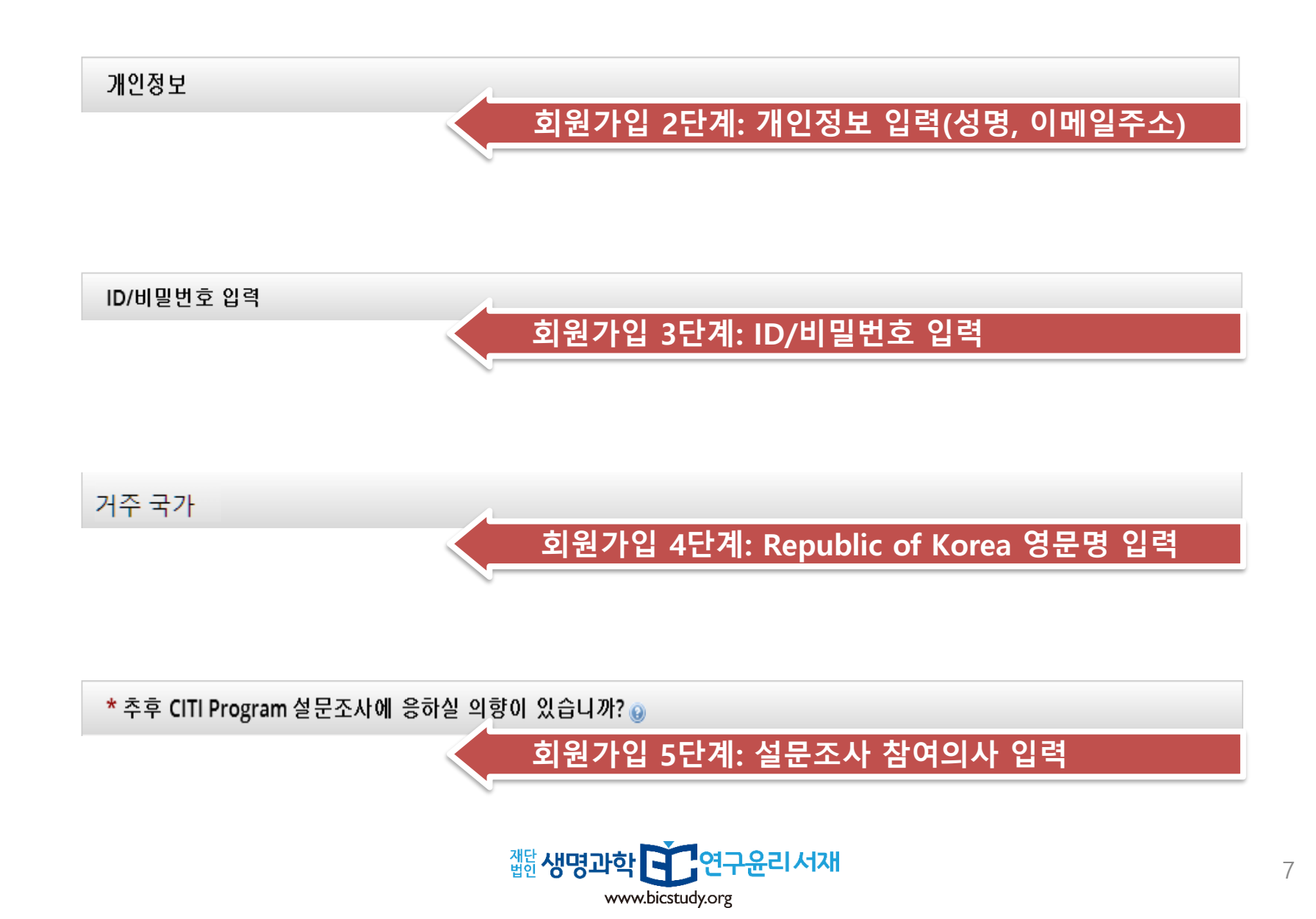

### **1. 회원가입 –** 계속 (회원가입 6단계)

#### \* 소속기관에 따라 기관별 입력정보에 차이가 있을 수 있습니다.

-

#### \* 표시: 필수 입력 항목.

#### 언어 선택

한글/영어 두 가지 중 선택

Korean

#### 이메일 주소 \*

We recommend providing an email address issued by BIC Study (CITI Program Korea) or an approved affiliate, rather than a personal one like @gmail, @hotmail, etc. This will help BIC Study (CITI Program Korea) officials identify your learning records in

-

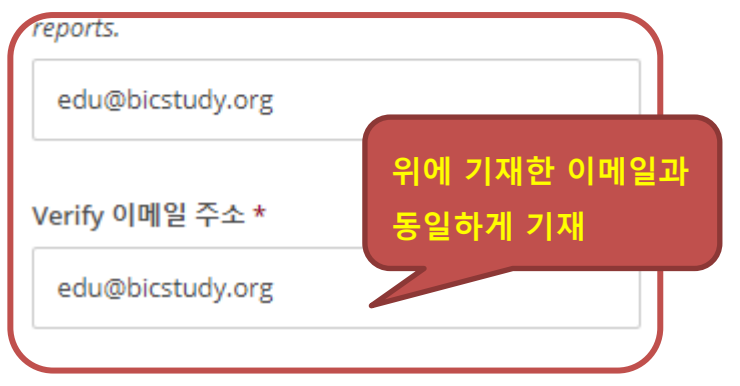

#### 역할 여고 소행에

연구 수행에서 귀하가 맡고 있는 역할을 선택해 주시 기 바랍니다.

Research Assistant

#### 휴대폰 번호 \*

연락 가능한 휴대폰 번호를 입력하시기 바랍니다.

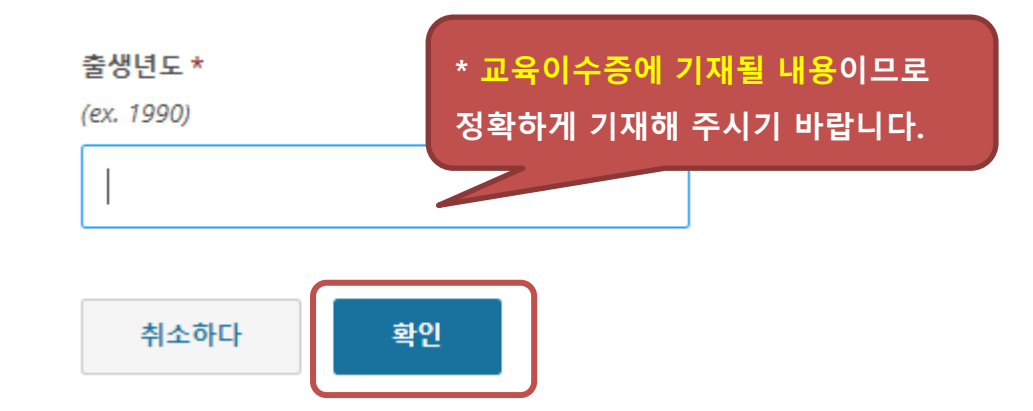

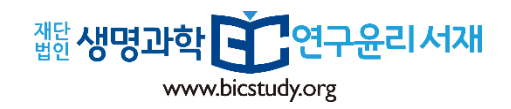

## **1. 회원가입 –** 계속 (회원가입 7단계)

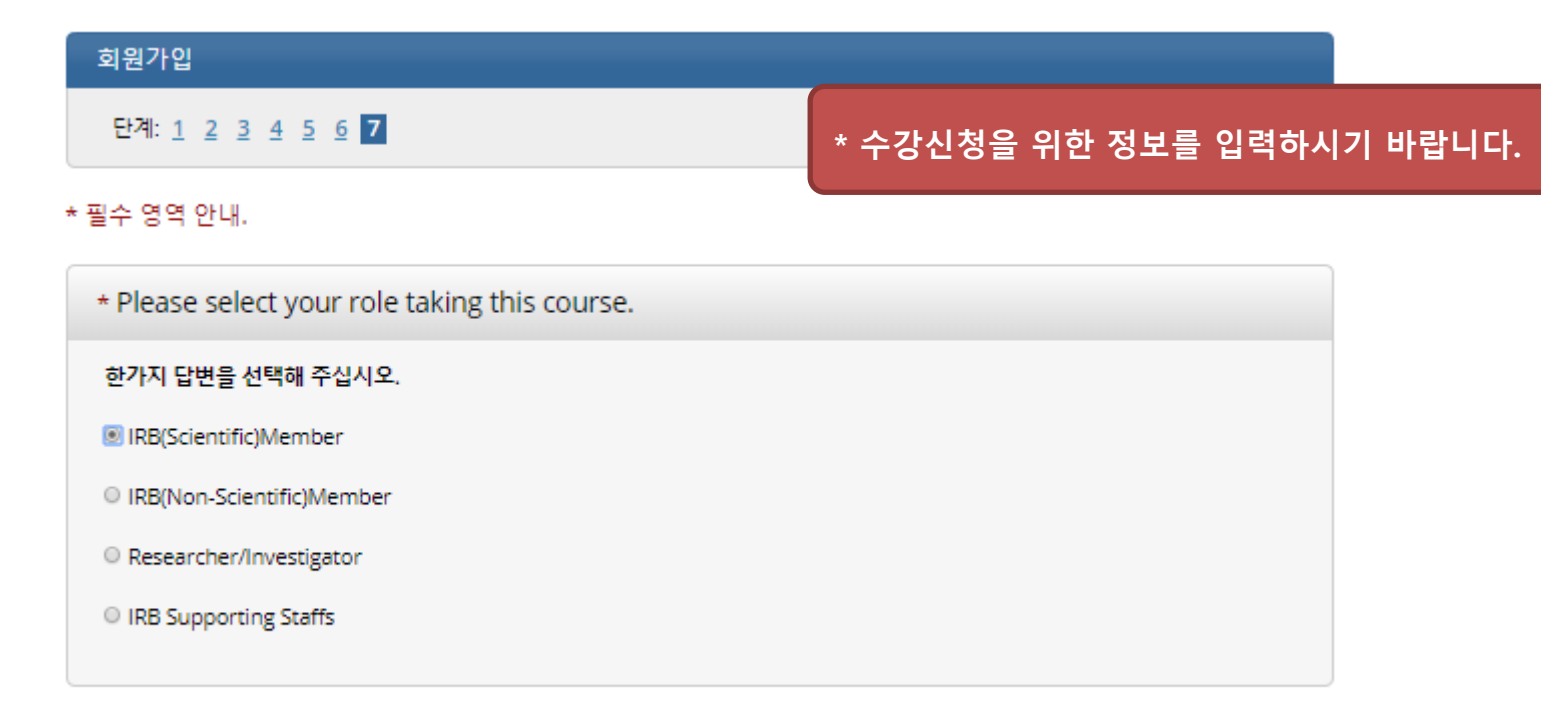

다음

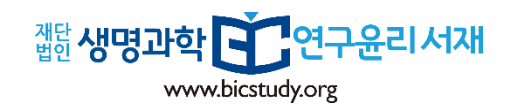

| <b>1. 회원가입 –</b> 완료 / 혁                       | ነ습수강<br>                                      |
|-----------------------------------------------|-----------------------------------------------|
| CITI CO                                       | "Courses" 클릭<br>urses Records CE/CMEs Support |
| Show Courses for                              | (재)생명과학연구윤리서재 (CITI Program Korea) 🗸          |
| (재)생                                          | 명과학연구윤리서재 (CITI Program Korea)                |
| Active Courses                                | Learner Tools                                 |
| You have no active courses for the            | is Institution.                               |
| Courses Ready to B                            | egin Learner Tools                            |
| (재)생명과학연구윤리서재 (C                              | ITI Program Korea)                            |
| Biomedical Research<br>Stage 1 - Basic Course | - IRB (Scientific) Member                     |
| 0 / 14 modules completed                      | Start Now                                     |

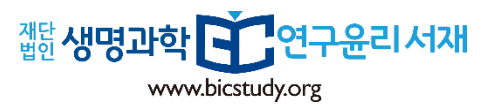

### **2. 교육과정 추가** <u>https://www.citiprogram.org/</u>에 접속

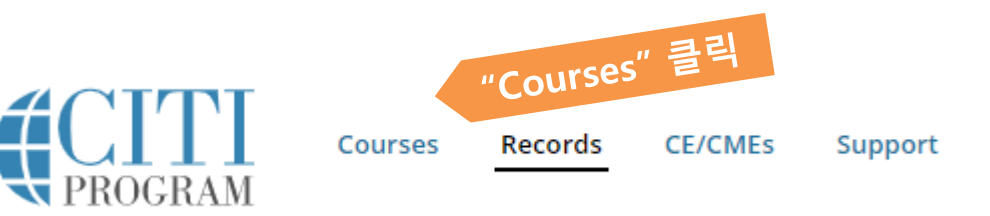

## 사용자 메뉴 (재)생명과학연구윤리서재 (CITI Program Korea)

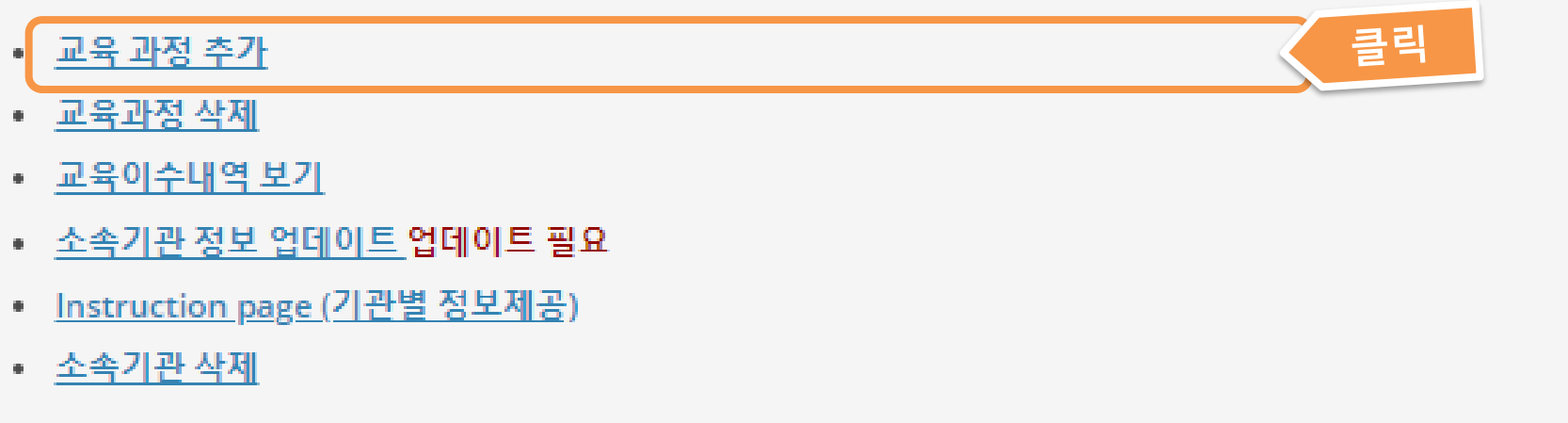

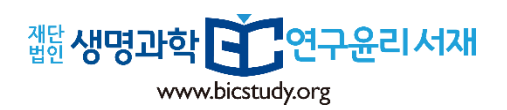

2. 교육과정 추가

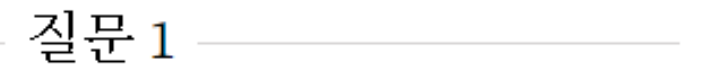

Please select your role taking this course.

#### 이 질문은 필수 항목입니다. 1개만 선택.

IRB(Scientific)Member
 IRB(Non-Scientific)Member
 Researcher/Investigator
 IRB Supporting Staffs

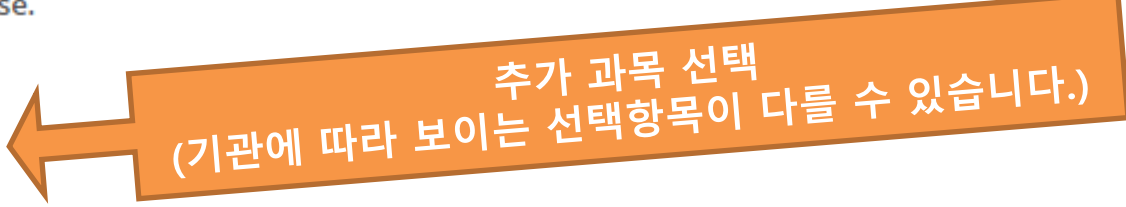

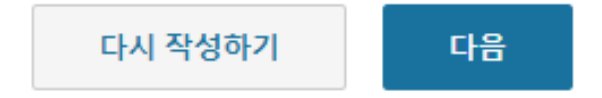

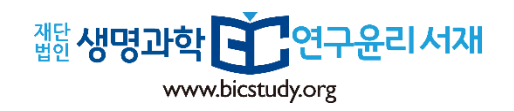

#### 3. 교육과정 수강

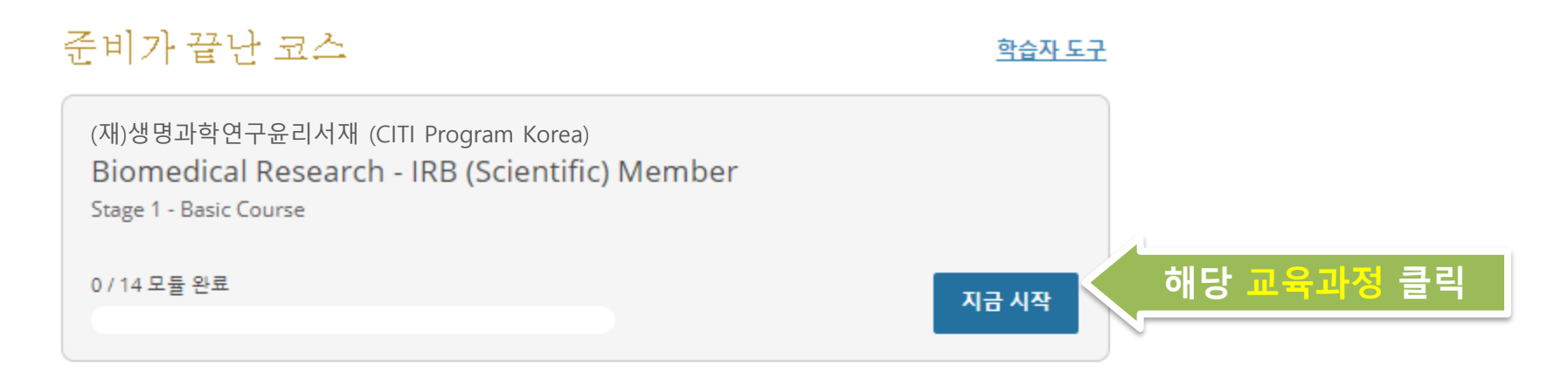

## 완료 된 과정

<u>학습자 도구</u>

최근이 교육 기관의 과정을 완료하지 않았습니다. 과거 완료에 대한 전체 기록은 <u>기록</u> 에서 확인할 수 있습니다.

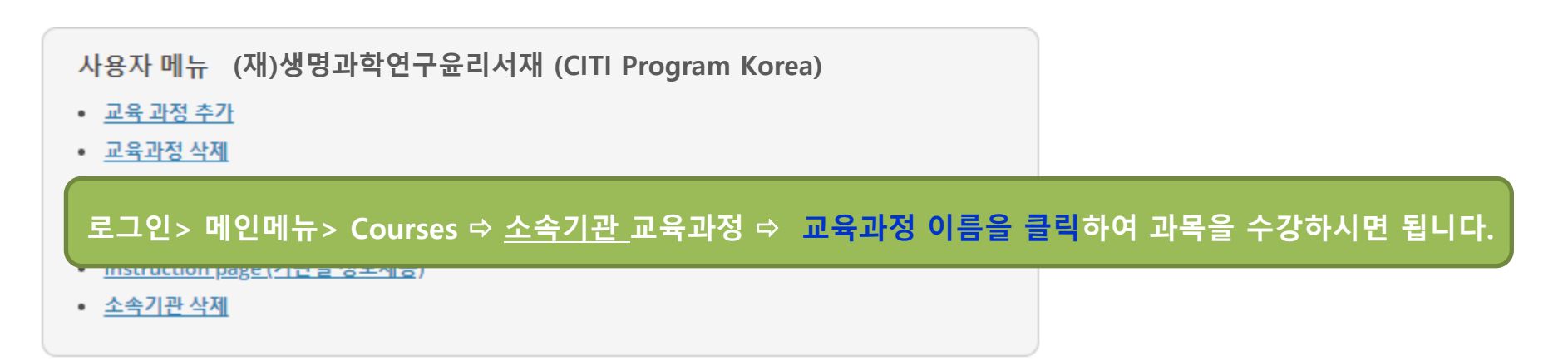

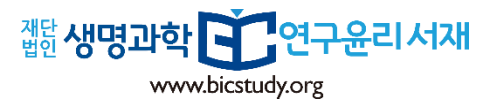

#### **3. 교육과정 수강** - 계속

저약서 내용 GCP for Clinical Trials with Medical Devices - Stage 1

CITI 프로그램 <u>서비스 약관</u> 및 <u>개인 정보 및 쿠키 정책</u>에는 학습자를위한 다음 조항이 포함 됩니다. 주의 깊게 읽으십시오.

- 계정 보안: 내 사용자 이름과 비밀번호는 안전하게 보관할 것이며, 나는 그 계정을 공유 하거나 다른 사람이 내 계정에 액세스하는 것을 허용하지 않을 것입니다. 내 계좌가 해킹되었다고 생각하면 CITI 프로그램 지원 번으로 연락 할 것입니다.
- 업무 무결성: 나는 내 자신의 일만을 사용하여 필요한 모든 퀴즈와 다른 평가를 완료 할 것 입니다. 나는 부정적인 결과를 향상 시키거나 다른 학습자의 결과를 향상 시 키거나 상하게하는 어떠한 활동에도 관여하지 않을 것입니다.
  - 퀴즈 공유: 저는 CITI 프로그램 퀴즈 질문이나 답변을 어떤 웹 사이트, 이메일, 복사 또는 다른 방법으로도 공유하지 않을 것입니다.
  - 기록 보관: 본인은 CITI 프로그램이 컴퓨터 IP 주소, 각 콘텐츠 영역에서 보낸 시간, 퀴즈 시도 횟수 및 퀴즈 점수를 포함하여 계정 활동 기록을 보관하고 있음을 이해 합니다. 부적절한 사용에 대한 징후가 조사 될 것이며, 관련 기관에보고 될 수 있습니다.

서비스 약관 및 개인 정보 및 쿠키 정책에 동의합니다. CITI 프로그램 자료에 액세스하 십시오.

확인

취소하다

서비스 약관 개인정보 및 쿠키정책 동의 확인

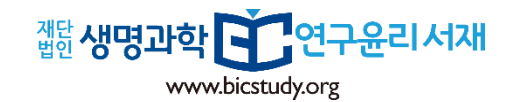

14

**3. 교육과정 수강** - 완료

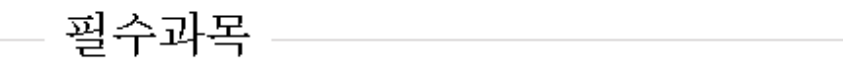

#### 모든 필수과목 11 개 수강완료.

| 기준 치수                                    | 완료 됨 | 점수       |  |  |  |  |  |
|------------------------------------------|------|----------|--|--|--|--|--|
| CITI Program 교육 과정 준수사항 (ID 15509)       | 미완료  | - Click! |  |  |  |  |  |
| CITI GCP 교육과정 개요 (ID 16042)              | 미완료  | - 스타트    |  |  |  |  |  |
| 연구자 주도 의료기기 임상시험의 수행 (ID 16043)          | 미완료  | - 스타트    |  |  |  |  |  |
| FDA 허가대상 의료기기 임상시험에서의 시험자의 의무 (ID 16044) | 미완료  | - 스타트    |  |  |  |  |  |
| GCP가 규정하는 임상시험용 의료기기의 관리 (ID 16045)      | 미완료  | - 스타트    |  |  |  |  |  |
| 필수 과목을 모두 수강 완료 후에 이수증 출력/다운로드가 가능합니다.   |      |          |  |  |  |  |  |
|                                          |      |          |  |  |  |  |  |

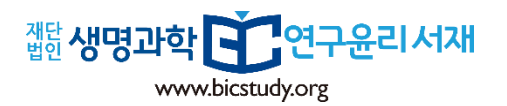

#### **4. 교육과정 추가 및 제거** <u>https://www.citiprogram.org/</u>에 접속

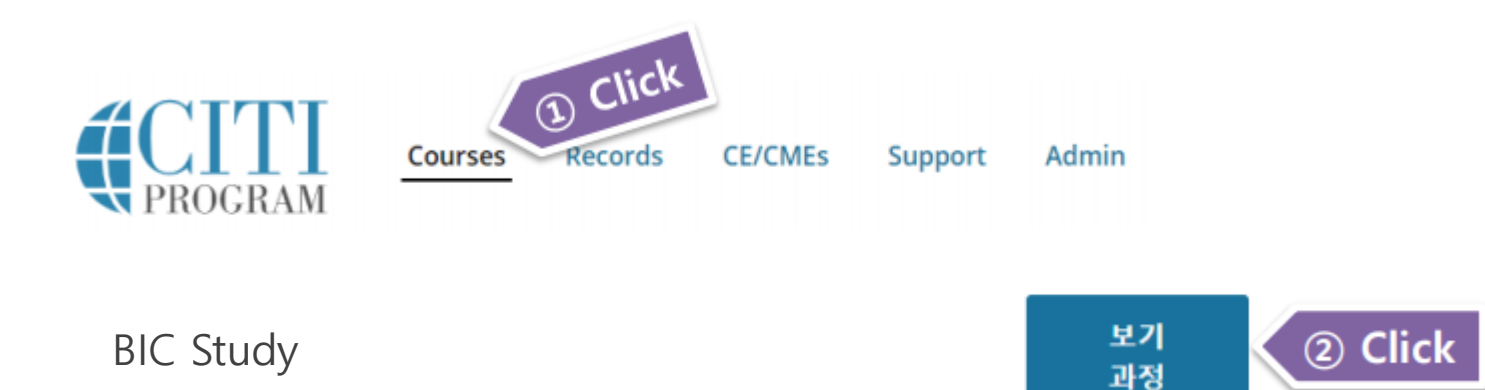

## 하단의 사용자 메뉴

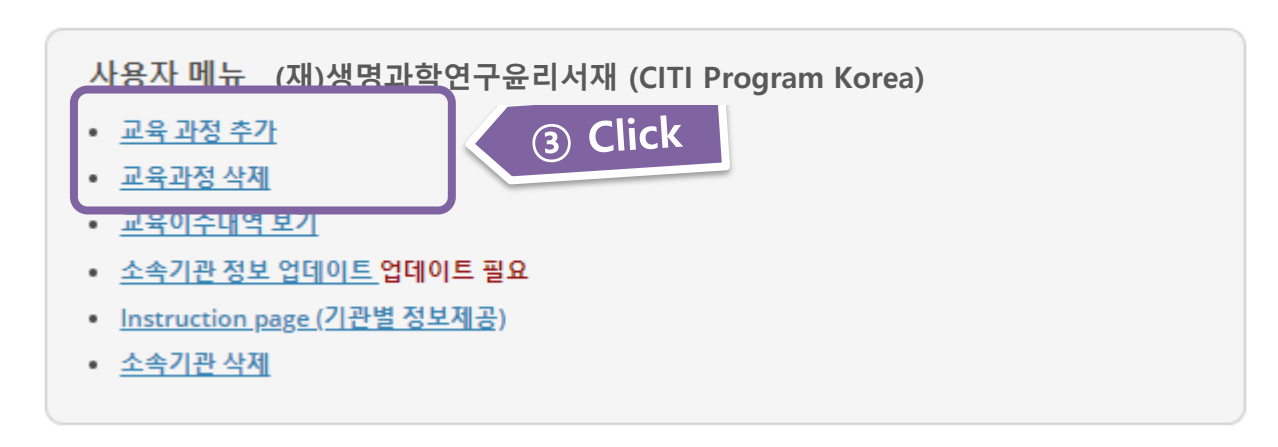

www.bicstudy.org

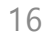

### 5. 출생년도 정보 업데이트

## 준비가 끝난 코스

#### <u>학습자 도구</u>

(재)생명과학연구윤리서재 (CITI Program Korea) Biomedical Research - IRB (Scientific) Member Stage 1 - Basic Course

0 / 14 모듈 완료

지금 시작

## 완료 된 과정

<u>학습자 도구</u>

최근이 교육 기관의 과정을 완료하지 않았습니다. 과거 완료에 대한 전체 기록은 <u>기록</u> 에서 확인할 수 있습니다.

사용자 메뉴 (재)생명과학연구윤리서재 (CITI Program Korea) • 교육과정 추가 • 교육과정 삭제 • 교육이수내역 보기 • 소속기관 정보 업데이트 업데이트 필요 • Instruction page (기관별 정보제공) • 소속기관 삭제

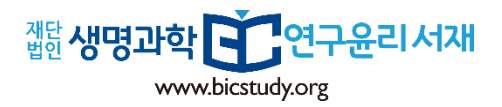

## 6. 교육이수증 출력

먼저, CITI Program 홈페이지(<u>https://www.citiprogram.org/</u>)에 로그인

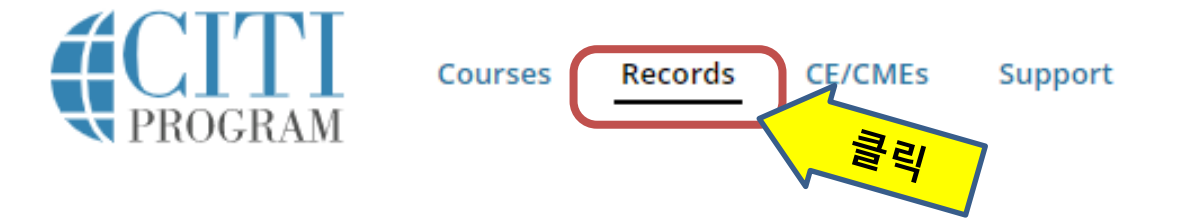

→ BIC Study

| Researcher/I | Researcher/Investigator (Animal Subjects Research) |      |             |       |       |                       |    |       |  |
|--------------|----------------------------------------------------|------|-------------|-------|-------|-----------------------|----|-------|--|
| 단계           | 레코드<br>ID                                          | 수료기준 | 학습자<br>취득점수 | 수강시작일 | 수강완료일 | 교육이수내역<br>유효기간<br>만료일 | 성적 | 교육수료증 |  |
| Stage 1      |                                                    | 80%  | 91%         | )18   |       |                       | 보기 | 보기    |  |

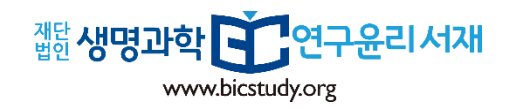

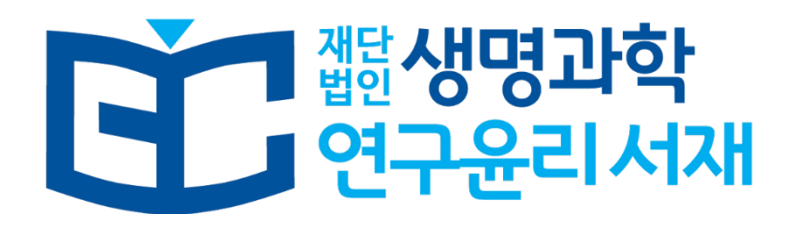

기타 문의사항은

(재)생명과학연구윤리서재로 문의하시기 바랍니다.

감사합니다.

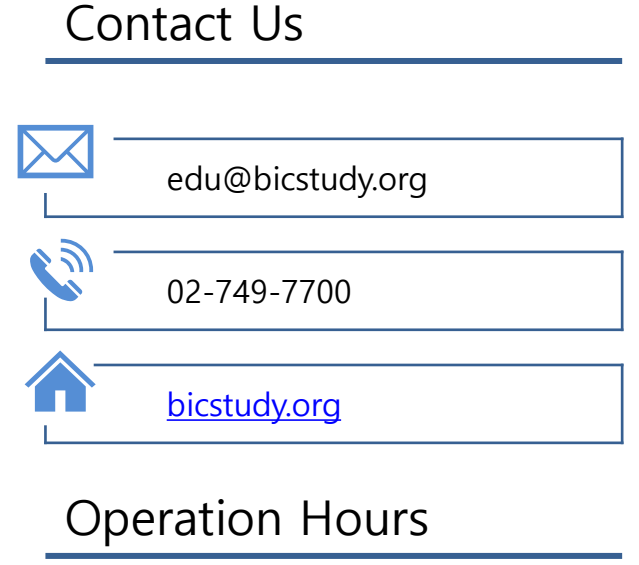

M-F 10am~6pm

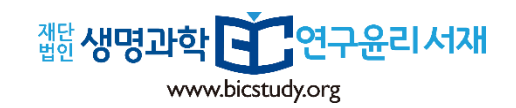